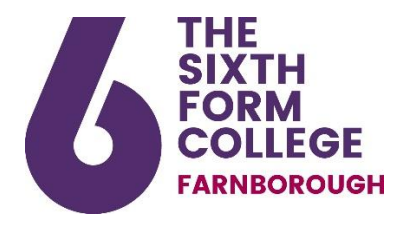

## **Cashless Catering**

With the exception of vending machines, purchase of food at College has gone cashless. All students should take the following steps to register their College ID card for cashless purchases:

- Click on to the website <u>www.upaychilli.com</u>
- Click **Register my UPayChilli account**
- Input the affiliate ID: SFCF
- Click continue
- Input the five digit number from your ID badge
- Confirm your name
- Read and accept the Terms and Conditions
- Confirm your email address
- Confirm your **password**

You then need to take your ID card to be activated – **visit E Assessment in Whitehouse building** or **The Dell in Bagnall building** to do this.

Once your card is live, you can log in to the account you have created and top up (you will need your debit card to do this).

You can find the link on CristalWeb in the More section